# **Reminder System**

# Usage

# **Table on Contents**

| Introduction                                                                                                    | 2                      |
|----------------------------------------------------------------------------------------------------|------------------------|
| System Flow                                                                                                    | 2                      |
| Reminder Entry Screen.                                                                                                    | 3                      |
| Message Status.                                                                                                    | 4                      |
| Calendar Access System                                                                                                    | 5                      |
| Right Click Menu.                                                                                                    | 6                      |
| Schedule for <selected month=""></selected>                                                                                                    | 7                      |
| Reminder Access Points<br>General Reminders<br>Non Incidents: Event Entry<br>Personnel Module: Drivers License Expiration Date<br>Personnel Module: Date of Birth<br>Personnel Module: Reminder Tab<br>SCBA Module: Reminder Tab | 8<br>8<br>9<br>9<br>10 |
| Paging Reminder Security Settings.                                                                                                    | 11                     |
| Paging Reminder Trouble Shooting.                                                                                                    | 11                     |

#### Introduction

This document outlines how to utilize the Reminder Module. The Reminder Module utilizes the RedNMX Paging System, therefore the paging module is required. All reminders are sent out utilizing the protocol assigned in the paging setup.

Please be aware that some texting system have a 128 character limit, so some messages can get cut off by the carrier.

#### System Flow

The following describes the system flow for the module.

- 1. User enter an event, inspection, future service entry or driver's license expiration date. These are all examples of what can include a reminder.
- 2. After the data is entered, the user can press the Send Reminder button to setup a reminder for the selected field.

| Driver Lic | ense Information   |
|------------|--------------------|
| License #  | 3288131231         |
| Class      | Class D            |
| Status     | Qualified to Drive |
| State      | NY                 |
| Expires    | 12/31/2012 🔽       |
|            | Send<br>Reminder   |
|            |                    |
|            |                    |
|            |                    |

This example shows Drivers License in the personnel module

- 3. The Paging Service, running on the system server, sends out a text, email, or page based on the date the reminder is to be sent.
- 4. The past reminder is stored in history.

# **Reminder Entry Screen**

The following screen displays the Reminder Entry System.

| Email Reminder System                                                 |    |                |                                         |  |  |  |
|-----------------------------------------------------------------------|----|----------------|-----------------------------------------|--|--|--|
|                                                                       |    |                |                                         |  |  |  |
| General Information                                                   | Se | lect Personnel | to be Reminded                          |  |  |  |
| Type                                                                  |    | Code           | Name                                    |  |  |  |
|                                                                       |    | RJS CELL       | 1Schenkel - 704-9083, Verizon Socket I. |  |  |  |
|                                                                       |    | ALEXVAN        | Alex Van                                |  |  |  |
| Record Field Name MESSAGE                                             |    | ALEX           | Alex Van                                |  |  |  |
| late Entered 01/09/2013 🔀 11:42                                       |    | WEB            | Alpine Demo System                      |  |  |  |
| Reminder 01/11/2013 🐻 08:30 This is the date the remind will be sent. |    | ALPINE         | Alpine Yahoo Account                    |  |  |  |
| Description Conf. Call Booan City                                     |    | TP             | Brennan, Terry (Nextel)                 |  |  |  |
|                                                                       |    | BFDCTY         | Brighton County Pager                   |  |  |  |
| Icons 💭 🔄 Select the icon to display on the calendar                  |    | BA             | Brock                                   |  |  |  |
| Nessage Status                                                        |    | BROCK          | Brock                                   |  |  |  |
| Transferred 01/11/2013 120 08:30 Total Sent 1 Not Sent 0              |    | ТВ             | Brown, Trisha                           |  |  |  |
|                                                                       |    | CASSIN         | Cassin                                  |  |  |  |
| leminder Message                                                      |    | JIMCOM         | Comstock, Jim                           |  |  |  |
| ʻraining w/ Guy @9 from Ocean City Preplan module. 443-365-7062 🛛 🔺   |    | KC             | Crosier, Kent                           |  |  |  |
|                                                                       |    | DAVEP          | Dave Patterson                          |  |  |  |
|                                                                       |    | DAVER          | Dave Rubin                              |  |  |  |
| ×                                                                     |    | DS             | Dave Sansone                            |  |  |  |
| Select Groups to be Reminded                                          |    | PETERE         | Edelstein, Peter                        |  |  |  |
| Code Name                                                             |    | FFG            | Fishers Fire Group                      |  |  |  |
| STAFF All Alpine Staff                                                | Ē  | FBOB           | Flemming, Bobby                         |  |  |  |
| ALL All Personnel                                                     | Ē  | 999FLORA       | Floral Park Test Nextel                 |  |  |  |
| CALLID Alpine Caller ID                                               | Ē  | PAULG          | Gardner, Paul                           |  |  |  |
| ALPTEST Alpine Testing                                                | 1  | PAZMANN        | Gary Pazmann                            |  |  |  |
| BFDC Brighton Chiefs                                                  | Ē  | GWGVERI        | George Gernhart VZ                      |  |  |  |
| CHF Chiefs                                                            | 1  | GWGSPRIN       | George W. Gernhart SP                   |  |  |  |
| EMS Critical EMS                                                      | Ē  | 7085           | Higgins, Kevin                          |  |  |  |
| DISP Dispatchers                                                      | Ē  | HFDHA          | Hudson, Al                              |  |  |  |
| FAC Facilities                                                        | Í. | JJ             | Jaycox, Jim                             |  |  |  |
| MJS Mark's List - Do Not Delete!!!!!                                  | Í. | SHOE           | Jeff Shoemaker                          |  |  |  |
| NEW New Years                                                         | Í. | ЈМ             | Jerry Morgan (email)                    |  |  |  |
| OFF Officers                                                          | Í. | MARTJ          | Johnson, Martin                         |  |  |  |
| ALP Only Alpine Pagers                                                | Í. | 10824          | JOSH SCHUELER                           |  |  |  |
| TEST TEST                                                             | Í  | КВ             | Kenny                                   |  |  |  |
|                                                                       | Í  | DUNNKYRA       | Kyran Dunn                              |  |  |  |
|                                                                       | Í. | LELAND         | Leland                                  |  |  |  |
|                                                                       |    |                |                                         |  |  |  |

The following fields are entered in the Reminder System.

| Field Description | How it is Used                                                                        | Special Notes |
|-------------------|---------------------------------------------------------------------------------------|---------------|
| Туре              | Select the type from the list provided. This is used in the calendar selector window. | N/A           |
| Source            | This field cannot be edited                                                           | N/A           |
| Record            | This field cannot be edited                                                           | N/A           |

| Field Name          | This field cannot be edited                              | N/A                                                            |
|---------------------|----------------------------------------------------------|----------------------------------------------------------------|
| Date Entered        | This field cannot be edited                              | N/A                                                            |
| Reminder            | Enter the date for the reminder to be sent out.          | N/A                                                            |
| Description         | This is the subject line found in an email or text.      | N/A                                                            |
| lcons               | Select the icon to be displayed on the calendar.         | You can use the drop down to select the iocn.                  |
| Reminder<br>Message | This is the message that will be sent via text or email. | Remember that many devices might be limited to 140 characters. |
| Group List          | Check off all groups that are to receive the page.       | This is the same list of personnel found in the paging setup.  |
| Personnel           | Check off all individuals that are to receive the page.  | This is the same list of personnel found in the paging setup.  |

# Message Status

The Message Status displays whether the message was sent. The following section displays the Message Status:

| Message Status                 |              |            |
|--------------------------------|--------------|------------|
| Transferred 01/11/2013 💽 08:30 | Total Sent 1 | Not Sent 0 |

# Calendar Access System

The Calendar Access System allows you to view reminders on a per month basis. Press the following icon found in the **Red Square** to access the Calendar.

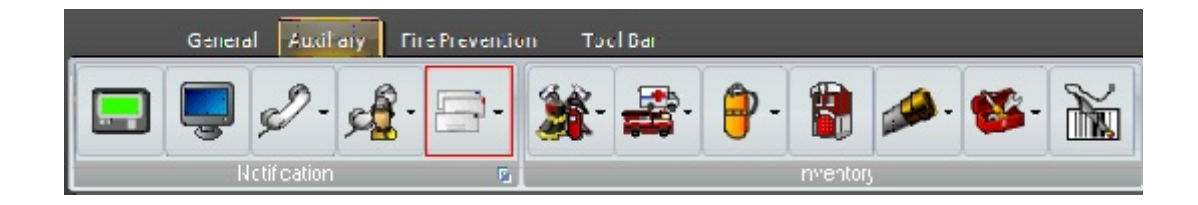

The following screen displays the calendar for the current month.

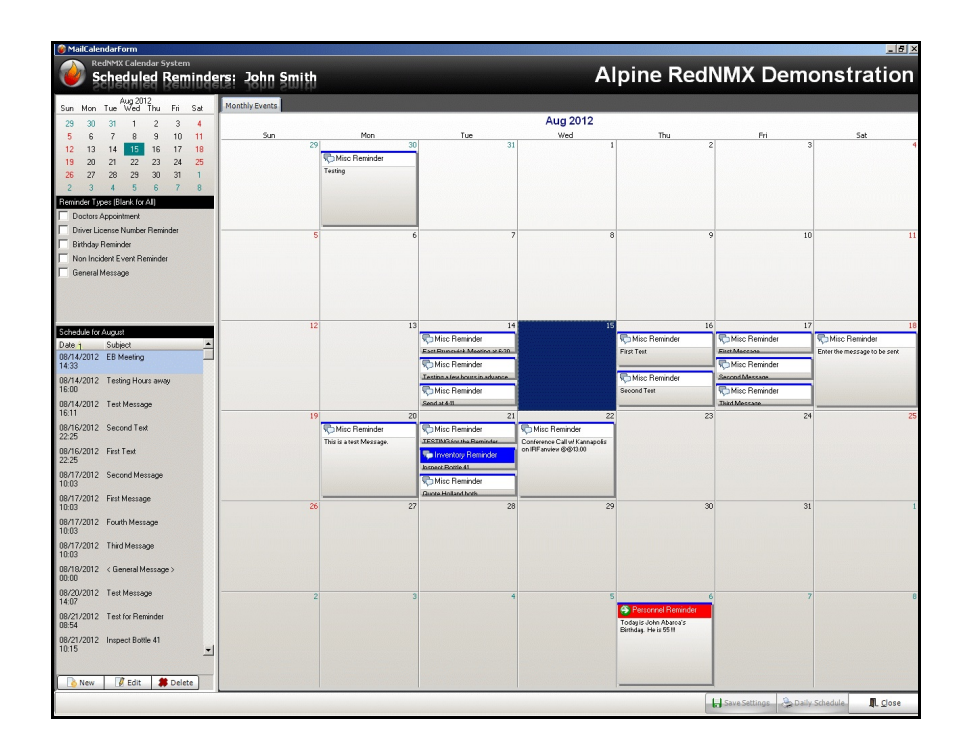

The following functions can be done in the calendar:

| Window                       | Description or Function                                                                       |
|------------------------------|-----------------------------------------------------------------------------------------------|
| Small Calendar               | Use this window to change the month.                                                          |
| Reminder Types               | Check off choices to determine which reminder types should be displayed. Leave blank for all. |
| Schedule for <month></month> | The Schedule for <month> window displays all of the reminders for the selected month.</month> |
| Large Calendar               | This window displays the reminders for each day. From here you can add and edit reminders.    |

# **Right Click Menu**

 Sun
 Mon
 Tor
 Tor
 Wed
 Tor
 Thr
 Sk

 20
 20
 20
 31
 1
 2
 3
 4

 3
 6
 7
 0
 9
 10
 11

 4
 6
 7
 0
 9
 10
 11

 12
 13
 14
 15
 16
 Mice Remodel

 12
 13
 14
 15
 16
 Mice Remodel

 14
 15
 16
 Mice Remodel
 10
 11

 15
 Mice Remodel
 16
 Mice Remodel
 10
 10

 19
 20
 21
 22
 23
 24
 25

 21
 20
 20
 20
 30
 31
 1

 28
 27
 20
 20
 20
 30
 31
 1

 28
 27
 20
 20
 20
 30
 31
 1

 29
 30
 31
 1
 15
 16
 17
 16

 20
 20
 20
 20
 30
 31
 1

The Right Click Menu is accessed by pointing to a specific day and pressing the right mouse button.

There are two choices:

- Add a Reminder. Select this choice to add a general reminder for the selected day.
- **Delete a Reminder**. Select this choice to delete the selected Reminder.

# Schedule for <Selected Month>

This section of the Calendar Access System shows all reminders for the entire month. You can also add, edit and delete reminders from this screen.

| Schedule for        | January                  |     |  |  |  |
|---------------------|--------------------------|-----|--|--|--|
| Date 1              | Subject                  |     |  |  |  |
| 01/04/2013<br>08:00 | Conference Call          |     |  |  |  |
| 01/08/2013<br>09:00 | Training                 |     |  |  |  |
| 01/11/2013<br>08:30 | Conf. Call Ocean City    |     |  |  |  |
| 01/15/2013<br>09:00 | Expiring Training Course |     |  |  |  |
| 01/15/2013<br>09:30 | Conference call          |     |  |  |  |
| 01/22/2013<br>00:00 | Visit CO Department      |     |  |  |  |
|                     |                          |     |  |  |  |
| New                 | 📝 Edit 🛛 🗰 Del           | ete |  |  |  |

# **Reminder Access Points**

There are several points throughout the RedNMX system that you can create a reminder.

#### **General Reminders**

General Reminders are added from the Calendar.

# Non Incidents: Event Entry

Multiple reminders can be set up for each non incident event. Press the Send Reminder button next to the Start Date / Time field.

| 10 N    | on Incident                | and Training B            | intry                                                |                  |                                                       |
|---------|----------------------------|---------------------------|------------------------------------------------------|------------------|-------------------------------------------------------|
| -       | NO E                       | n INCIDEN<br>Entry System | rs                                                   | Ref# 861         | L Weekly House Duty and Truck Checks                  |
|         | Event Va                   | alidator                  | Seneral Attendance V Notes and Comments              |                  |                                                       |
| Тур     | Tab                        | Field                     | General Information                                  |                  | Dates and Time                                        |
| С       | Attendance                 | Attendance                | FDID: 12345 💌 Alpine Demo System                     |                  | Start Date / Time: 08/27/2012 2 19:00 Send            |
|         |                            |                           | Primary Type: MI 🔹 Miscellaneous Events              |                  | End Date / Time: 08/27/2012 🛃 20:00 🖌 Same 🔚 Reminder |
|         |                            |                           | Secondary Type: HSDTY - House Duty                   |                  | Length (Hours): 1.00 🖌 Calc                           |
|         |                            |                           | Description: Weekly House Duty and Truck Checks      |                  | Service Awards and Points                             |
|         |                            |                           |                                                      |                  | LOSAP Type: MI 🔹 Miscellaneous                        |
|         |                            |                           | Location and Companies                               |                  |                                                       |
|         |                            |                           | Location: HQ 💌 Headquarters                          |                  |                                                       |
|         |                            |                           |                                                      |                  |                                                       |
|         |                            |                           |                                                      |                  |                                                       |
|         |                            |                           |                                                      |                  |                                                       |
|         |                            |                           | Non Incident Event Reminders                         | D D .            |                                                       |
|         |                            |                           | 08/23/2012 09:12 Event Reminder Weekly House Duty    | 08/20/2012 19:00 |                                                       |
|         |                            |                           |                                                      |                  | Approval                                              |
|         |                            |                           |                                                      |                  |                                                       |
|         |                            |                           | New 📝 Edit 🗰 Delete                                  |                  | Approved / by . Date / / [2]                          |
|         |                            |                           | Personnel Involved, Training, Officer In Charge, Etc | Miss Massa       | Current Bank                                          |
|         |                            |                           | Type Last Name First Name                            | MISC Name        | Lurrent Hank                                          |
|         |                            |                           | -                                                    |                  |                                                       |
|         |                            |                           |                                                      |                  |                                                       |
|         | 📚 Valida                   | te Event?                 | New G Edit # Delete                                  |                  |                                                       |
| Reco    | rd Status                  |                           |                                                      |                  |                                                       |
| <u></u> | Add New No<br>Incident Eve | on 🔑 🔎 Find               | d 😻 Audit                                            | ٠                | Print ↓ Saye                                          |

# Personnel Module: Drivers License Expiration Date

Press the Send Reminder button to access the Reminder entry screen for the driver license expiration date. The date defaults to 1 month before it expires.

| Driver Lic | ense Information   |
|------------|--------------------|
| License #  | 3288131231         |
| Class      | Class D            |
| Status     | Qualified to Drive |
| State      | NY                 |
| Expires    | 12/31/2012 2       |
|            | Send<br>Reminder   |
|            |                    |
|            |                    |
|            |                    |

### Personnel Module: Date of Birth

Press the Send Reminder next to the Date of Birth field to enter a birthday reminder. The default reminder date is the birthday.

| Biographic          |                     |
|---------------------|---------------------|
| Date of Birth       | 09/06/1966 🔽 📑 Send |
| Social Security #   | 100-29-1231         |
| Race                | Caucasion           |
| Religion            | Catholic 🔹          |
| Primary Beneficiary |                     |
| Marital Status      | Single 🔹            |
| Spouse              |                     |
| # Dependents        | 0                   |
|                     |                     |
|                     |                     |

# Personnel Module: Reminder Tab

Select the Reminders tab to view all reminders assigned the selected personnel. From here, you can cancel reminders.

| 🛓 Personnel                                                                                                    | Record Ed         | it               |                            |                        |                      |                                   |                  |                   | _ 🗆 🗵               |
|----------------------------------------------------------------------------------------------------|-------------------|------------------|----------------------------|------------------------|----------------------|-----------------------------------|------------------|-------------------|---------------------|
|                                                                                                    | ERSONN<br>Anageme | EL<br>Ent        |                            |                        |                      |                                   | 412              | John A            | barca               |
|                                                                                                    |                   | Medical 👌 Cont   | fidential 🦙 Notes 🧄 Attend | 😭 Inventory 🐂 Training | History Demo History | FRDS 🐴 EMS QA 🦉 Docu              | ments 🛃 R        | eminders          | • •                 |
| and the second second s |                   | Reminders        |                            |                        |                      |                                   |                  |                   |                     |
| 1                                                                                                    |                   | Date Entered 1   | Message                    | Reminder Date          | Entered By           | Message                           |                  |                   |                     |
| 100                                                                                                    | m 1               | 08/23/2012 08:48 | John Abarca's Birthday     | 09/06/2012 08:00       | ALPINE               | Today is John Abarca's Birthday   | ι.               |                   |                     |
| R. de                                                                                                    |                   | 08/20/2012 14:09 | Expiring Training Course   | 07/21/2014 10:00       | ALPINE               | The Firefighter Survival for John | Abarca will e    | xpire on 08/20    | /2014               |
| Allow                                                                                                    | TI                | 08/20/2012 14:05 | Physical is Due            | 07/09/2013 08:00       | ALPINE               | It is time to schedule a physical | for John Abar    | ca, it was last o | ione on 08/0        |
|                                                                                                    | 11/2              | 08/20/2012 13:58 | John Abarca's Birthday     | 09/06/2012 08:00       | ALPINE               | Today is John Abarca's Birthday   | ). He is 55 !!!  |                   |                     |
|                                                                                                    | - 1               | 08/17/2012 10:27 | Expiring Training Course   | 01/15/2013 09:00       | SYSADMIN             | The Incident Command System       | (I-200) for Joh  | in Abarca will e  | xpire on 02/1       |
| Descended Fu                                                                                                    | 0202250           | 02/17/2012 15:56 | Expiring Drivers License   | 11/01/2012 09:00       |                      | The drivers license for John Aba  | arca will expire | on 12/31/201      | 2                   |
| r ci sonnei su                                                                                                    | ininiai y         |                  |                            |                        |                      |                                   |                  |                   |                     |
| On Roster?                                                                                                    | Yes               |                  |                            |                        |                      |                                   |                  |                   |                     |
| Year of<br>Service                                                                                                    | 12.31             |                  |                            |                        |                      |                                   |                  |                   |                     |
| Age                                                                                                    | 45                |                  |                            |                        |                      |                                   |                  |                   |                     |
|                                                                                                    |                   |                  |                            |                        |                      |                                   |                  |                   |                     |
|                                                                                                    |                   |                  |                            |                        |                      |                                   |                  |                   |                     |
|                                                                                                    |                   |                  |                            |                        |                      |                                   |                  |                   |                     |
|                                                                                                    |                   |                  |                            |                        |                      |                                   |                  |                   |                     |
|                                                                                                    |                   |                  |                            |                        |                      |                                   |                  |                   |                     |
|                                                                                                    |                   |                  |                            |                        |                      |                                   |                  |                   |                     |
|                                                                                                    |                   |                  |                            |                        |                      |                                   |                  |                   |                     |
|                                                                                                    |                   |                  |                            |                        |                      |                                   |                  |                   | 1011010101010101010 |
|                                                                                                    |                   | New 📝            | Edit 🗱 Delete              |                        |                      |                                   |                  |                   |                     |
| Record Status                                                                                                    |                   |                  |                            |                        |                      |                                   |                  |                   |                     |
| New                                                                                                    | 🔎 Find            | 😧 Wiki 🛛 💕 Ai    | udit                       | <b>@</b>               |                      |                                   | 🌦 <u>P</u> rint  | Sa <u>v</u> e     | L <u>C</u> lose     |

This screen shows all reminders for member number 412. You can add, edit and delete from here. Security access is based on the personnel module.

# SCBA Module: Reminder Tab

Select the Reminder tab to add reminders for the Air Bottles.

| Inventory     Photograph       General Information     Photograph       Agency 12345     Ownet Fire Department       Inventory # 410055     Sub Type Boilte       Description Air Bottle     Outperface       Loadin Apparatus-E2>Truck Cab     Serial Number 114341-2939212212       Menufacture     Scott       Item Statut [in Service     Model [4:5       Scheduler Reminders     Service       Scheduler Reminders     Service       Date Entered     Mesiace       Bd21/2012 10:13     Inspect Bottle 41       05/05/2012 15:15     Hydro Test Date for bottle number       10/30/2015 00:00     Hydro Test Date                                                                                                    |                                  |
|----------------------------------------------------------------------------------------------------|----------------------------------|
| Beneral Information     Photograph       Agency [12345]     Ownel Fite Department       Inventory # 410055     Sub Type Bottle       Description Ark Bottle     Control       Location Appendus>E2>Truck Cab     Control       Serial Number:     14341-299212212       Manufacturer     Scott       Item Status     In Service       Status     In Service       Scheduled Reminders     Service       Def Entered     Messace       Bit 2/2012     1013       Inspect Bottle and Dottle number     10/30/2016       Bit 2/2012     15.15       Hydro Test Dottle for bottle number     10/30/2016                                                                                                    | CBA Entry Scree                  |
| Agercy 12345   Owner Fre Department Invertop: # 410055 Sub Type Bottle Description Ar Bottle Location Appartur-52-57 Truck Cab Senial Number: [14341-293212212 Manufacture] Scott Item Status [in Service  Scott Item Status [in Service  Schedulde Reminders Def Entered 1 Message Reminder Date Entered By Message B8/21/2012 10.15 SYSADMIN Inspect Bottle A1 09/21/2012 10.15 SYSADMIN Inspect Bottle Bottle B0/05/2012 15.15 Hydro Test Date for bottle number 10/30/2016 00.00 Hydro Test Date                                                                                                    |                                  |
| Inventory # 410055 Sub Type Bottle<br>Decipion Az Bottle<br>Location Apparatus>22>Truck Cab<br>Sub Type Bottle<br>Location Apparatus>22>Truck Cab<br>Source Interview Inservice Inservice                                                                                                    | 1                                |
| Description Air Bottle<br>Location Apparatur->E2>Truck Cab<br>Serial Number: [14341-25921212<br>Manufacture: Scott:<br>Hem Status In Service Wide AIS<br>Excertised Reminders<br>Scheduled Reminders<br>Date Entered 1 Message Reminder Date Entered By Message<br>B8/21/2012 10:13 Inspect Bottle 41 08/21/2012 10:15 SYSADMIN Inspect Bottle<br>B9/21/2012 15:15 Hydro Test Date for bottle number 10/30/2016 00:00 Hydro Test Date<br>Scheduled Reminder Date Entered By Message<br>B9/21/2012 15:15 Hydro Test Date for bottle number 10/30/2016 00:00 Hydro Test Date                                                                                                    |                                  |
| Location Apparatus->E2>Truck Cab<br>Serial Number: [H241-292212212<br>Manufacturer [Scott Mode] 4.5<br>Hem Status In Service Work Order Service Inspection Notes Comments Commenters<br>SERA Purchasing Work Order Service Inspection Notes Comments Commenters<br>Second Reminders<br>Second Reminder |                                  |
| Serial Number: 14341-239212212<br>Manufacture: Scott<br>Item Status in Service<br>SCRA-bluidel Rominders<br>Schedulidel Rominders<br>Message Reminder Date Entered By Message<br>19/21/2012 10:13 Inspect Bottle 41 09/21/2012 10:15 SYSADMIN Inspect Bottle<br>10/30/2012 15:15 Hydro Test Date for bottle number 10/30/2016 00:00 Hydro Test Date                                                                                                    | 2-0 - 6                          |
| Manufacturer Scott<br>Item Status In Service Model 4.5<br>SCBA & Purchasng & Work Order & Service & Inspection & Notes & Documents Conference on the Status Inspect Remainders<br>Schedulide Rominders<br>Schedulide Rominders<br>Sche                                 |                                  |
| Item Status In Service   SCRA & Purchasing & Work Order & Service & Inspection & Notes & Documents & Reminders  Ccheduled Reminders  Wee Entered 1 Message Reminder Date Entered By Message R272.0012 10.11 SYSADMIN Inspect Bothe 41 08/27/2012 10.15 SYSADMIN Inspect Bothe 5/05/2012 15.15 Hydro Test Date for bottle number 10/30/2016 00.00 Hydro Test Date                                                                                                    | 1.0 200                          |
| SCBA & Puchasing & Work Order & Service Inspection Notes & Documents Centerinders<br>Scheduled Rominders<br>Date Entered T Message Reminder Date Entered By Message<br>R/21/2012 10:13 Inspect Bottle 41 08/21/2012 10:15 SYSADMIN Inspect Bottle<br>R/21/2012 15:15 Hydro Test Date for bottle number 10/30/2016 00:00 Hydro Test Da                                                                                                    |                                  |
| SCRA Purchasing Work-Order Service Inspection Notes PDocurents Zerterminders<br>Cheduled Reminder Messace Reminder Date Entered By Messace<br>8/21/2012 10:13 Inspect Bottle 41 08/21/2012 10:15 SYSADMIN Inspect Bottle<br>8/21/2012 15:15 Hydro Test Date for bottle number 10/30/2016 00:00 Hydro Test D                                                                                                    |                                  |
| schedulod Rominders Date Entered By Message<br>1927/2012 10:13 Inspect Bottle 41 08/21/2012 10:15 SYSADMIN Inspect Bottle<br>By20/2012 15:15 Hydro Test Date for bottle number 10/30/2016 00:00 Hydro Test D                                                                                                    |                                  |
| Jale Entered 1 Messace Pleninder Date Entered By Messace<br>8/21/2012 10:15 SYSADMIN Inspect Bother<br>5/05/2012 15:15 Hydro Text Date for bothe number 10/30/2016 00:00 Hydro Text D                                                                                                    |                                  |
| SVG5/2012 10:13 5154Umite<br>SVG5/2012 15:15 Hydro Test Date for bottle number 10/30/2016 00:00 Hydro Test D                                                                                                    | 1                                |
|                                                                                                    | for bottle number 410055 is due. |
|                                                                                                    |                                  |
|                                                                                                    |                                  |
|                                                                                                    |                                  |
|                                                                                                    |                                  |
|                                                                                                    |                                  |
|                                                                                                    |                                  |
|                                                                                                    |                                  |
|                                                                                                    |                                  |
|                                                                                                    |                                  |
|                                                                                                    |                                  |
|                                                                                                    |                                  |
|                                                                                                    |                                  |
| New 📝 Edit 🗰 Delete                                                                                                    |                                  |
| ecord Status                                                                                                    |                                  |
| Move Maudit                                                                                                    |                                  |

# **Paging Reminder Security Settings**

The following table presents the security settings utilized by the Reminder module.

| Module Security Setting |                        | What it secures                                                         |  |  |  |
|-------------------------|------------------------|-------------------------------------------------------------------------|--|--|--|
| Paging Reminder System  | Access Paging Reminder | This flag controls all access to the reminder entry screens.            |  |  |  |
| RedAlert RedNMX System  | System Setup           | This flag controls whether the user can add to the reminder type table. |  |  |  |

# Paging Reminder Trouble Shooting

1.

The Paging Reminder module will fail for the following reasons:

- Paging service is not running. Make sure that the paging service is running on the service. If you cannot restart it, contact Alpine
- 2. Message date is not correct.

Several times a message will be entered and you put in the wrong year or month.. Correct the date.

3. Noone assigned to the message.

Verify that the required personnel are assigned to the message.

4. A specific member is not receiving the message.

Paging carriers have changed protocols in the past. Verify that the person's device is receiving pages by testing it using the manual paging system. You can check the paging history in the paging system. See the following screen:

| 📦 RedAlert View P | aging Histor | у                      |                       |                                |                 |                            |                     | _1     |    |
|-------------------|--------------|------------------------|-----------------------|--------------------------------|-----------------|----------------------------|---------------------|--------|----|
| Paging            | Histo        | ry                     |                       |                                |                 |                            |                     |        |    |
| Date and Time     | source       | User                   |                       | Туре                           | Message         |                            |                     |        | -  |
| 01/15/2013 09:39  | ALTA         | SYSADMIN               |                       | AUTO                           | Alpine has enat | oled service notifications | for the following:  |        | -  |
| 01/15/2013 09:30  | BIGSKY       |                        |                       | REMIND                         | Conference call | with Colleen Price         |                     |        |    |
| 01/15/2013 09:00  | BIGSKY       |                        |                       | REMIND                         | The Incident Co | ommand System (I-200) f    | or John Abarca will |        |    |
| 01/15/2013 07:34  | BIG          |                        |                       |                                |                 |                            |                     | d      |    |
| 01/15/2013 05:34  | BIG 🛄        | aging Recipient        |                       |                                |                 |                            | <u>_ U X</u>        | 1      |    |
| 01/15/2013 04:34  | BIG r        | ate and Time: 01/15/   | 2013 09:30            |                                |                 |                            |                     |        |    |
| 01/15/2013 03:34  | BIG          | ate and time. 01113    | 2013 03.30            |                                |                 |                            |                     |        |    |
| 01/15/2013 03:30  | BIG          | User Name:             |                       |                                |                 |                            |                     |        |    |
| 01/15/2013 03:25  | BIG Co       | moutor Name: BIGSK     | ×                     |                                |                 |                            |                     |        |    |
| 01/15/2013 00:09  | BIG          | Inputer Hume. Diable   |                       |                                |                 |                            |                     |        |    |
| 01/14/2013 23:39  | BIG          | Message: Conferen      | ice call with Colleen | Price                          |                 |                            | A                   |        |    |
| 01/14/2013 20:39  | BIG          |                        |                       |                                |                 |                            |                     |        |    |
| 01/14/2013 20:09  | BIG          |                        |                       |                                |                 |                            |                     |        |    |
| 01/14/2013 19:39  | BIG          |                        |                       |                                |                 |                            | -                   |        |    |
| 01/14/2013 18:02  | BIC          | J                      |                       |                                |                 |                            | ×                   |        |    |
| 01/14/2013 18:02  | BIC          |                        |                       |                                |                 |                            |                     |        |    |
| 01/14/2013 17:39  | RIG Dat      | e Entered Date S       | ient                  | Recipient                      | Statu           | is Paging I                | Company             |        |    |
| 11/14/2012 12:20  | DIG 01/      | 15/2013 09:30:11 01/15 | /2013 09:30:12        | Skyler Miller (cell)           | SEN             | T Verizon                  | vtext.com           |        | ъĒ |
| Pind Records      |              |                        |                       |                                |                 |                            |                     |        | -  |
|                   |              |                        |                       |                                |                 |                            |                     |        |    |
| Date Low          | ver, Upp     |                        |                       |                                |                 |                            |                     |        |    |
|                   |              |                        |                       |                                |                 |                            |                     |        |    |
|                   |              |                        |                       |                                |                 |                            |                     |        |    |
|                   | Rec          | ord Status             |                       |                                |                 |                            |                     | -      |    |
|                   |              |                        |                       |                                |                 |                            | L Close             |        |    |
|                   |              |                        |                       |                                |                 |                            |                     | 2      |    |
|                   |              |                        |                       |                                |                 |                            |                     |        |    |
|                   |              |                        |                       |                                |                 |                            |                     |        |    |
| New               | Edit         | # Delete               |                       | Maximum Nun<br>Research for Or | iber 1000       | Query returned 59 reco     | rds.                | IL Clo | se |